## PANDUAN REGISTRASI SPADA INDONESIA DAN PENGISIAN ANGKET BAGI DOSEN

1. Login ke EMAS (emas.ui.ac.id)

| VNIVERSITAS<br>INDONESIA<br>Verlex, Prelder, Itetia   Zd. Rog | E-learning Management Systems (EMAS)                                                                                                    |
|---------------------------------------------------------------|----------------------------------------------------------------------------------------------------|
| Log in                                                        | Is this your first time here?                                                                                                    |
| Username                                                      | Pedoman PJJ UI COVID-19                                                                                                    |
| Password                                                      | Terkait Pandemi Covid-19, Rektor UI telah mengamanatkan bahwa KBM di UI diselenggarakan<br>secara PJJ sampai akhir tahun ajaran 2019/2020. Panduan dapat diakses di dalam laman<br><b>https://pjj.ui.ac.id/</b> Laman tersebut memuat panduan penyelenggaraan dan berbagai informas<br>yang terkait, dan akan diperbarui secara berkala. |
| Remember username                                             | Jika ingin langsung belajar menggunakan EMAS UI, bisa masuk ke Kelas Emas Dasar<br>menggunakan akun UI, di laman ul.ld/belajarEMAS dan masukkan enrolment key: pjjcovid19                                                                                                    |
| Log in                                                        |                                                                                                    |
| Forgotten your username or password?                          |                                                                                                    |
| okies must be enabled in your browser ⑦                       |                                                                                                    |

2. Masuk ke dashboard EMAS

Bagi dosen yang belum terdaftar di Spada Indonesia, maka di halaman muka EMAS terdapat *Form Registrasi* Spada Indonesia. Masukan nama, *roles* Dosen. Pastikan nama yang dimasukan sesuai dengan nama yang terdaftar pada PDDIKTI. Masukan NIDN dan Program Studi kemudian klik tombol DAFTAR KE SPADA INDONESIA.

|                                                                                                  | NUMBERSIA<br>INDONESIA<br>Verice fundice, Suiter 127 day         E-learning Management                                                                                                    | t Systems (EMAS)                                                                    |
|--------------------------------------------------------------------------------------------------|----------------------------------------------------------------------------------------------------|-------------------------------------------------------------------------------------|
| My Page Faculty Homepage * Menu EM                                                               | MAG + Eksternal + E-News +                                                                                                    | Search courses                                                                      |
| Pashboard                                                                                        |                                                                                                    | Customie this page                                                                  |
| Form Registrasi Spada Indonesia                                                                  |                                                                                                    | ×                                                                                   |
| Akun email anda <u>@ul.ac.id</u> belum ter<br>Disarankan email anda yang terdaftar di LMS ini sa | daftar di S <mark>pada Indonesia.</mark> Apakah anda ingin mendaftar??<br>ma dengan email yang anda gunakan di Spada Indonesia. Bila email di LMS ini tidak sesuai dengan email anda, anda bi | sisa <u>mengubahnya di sini</u> . Hubungi adminstrator LMS bila mengalami kesulitan |
| First Name                                                                                       |                                                                                                    |                                                                                     |
| Last Name                                                                                        |                                                                                                    |                                                                                     |
| Eman                                                                                             | DI.ac.IU                                                                                                    |                                                                                     |
| Mendaftar sebagai                                                                                | Mahasiswa 🗸                                                                                                    |                                                                                     |
| Mendaftar sebagai<br>NIM                                                                         | Mahasiswa 🗸                                                                                                    |                                                                                     |
| Mendaftar sebagai<br>NIM<br>Program Studi                                                        | Mahasiswa 🗸<br>D3 Administrasi Asuransi & Aktuaria                                                                                                    |                                                                                     |

3. Selanjutkan akan diarahkan ke website Spada Indonesia dan melakukan pembuatan *password*, kemudian tekan tombol *Login*.

|   | 🏛 Welcor | me to Spada Indone | esia   |        |          |                  |         |                  | f ⊯ G+ | in |
|---|----------|--------------------|--------|--------|----------|------------------|---------|------------------|--------|----|
|   | HOME     | PANDUAN            | COURSE | BERITA | REGISTER | KONFIRMASI ULANG | LOGIN   |                  | ۹      | =  |
|   |          |                    | 1      |        |          | Konfirmasi Penda | ftaran  | 6                |        |    |
| þ |          | 1                  | 3      | 2      | ₿uat P   | Password         | ľ       |                  |        | ×. |
|   |          |                    | 1      |        |          |                  |         |                  |        |    |
|   |          |                    |        | RECENT | POSTS    | OUR              | SITEMAP | Info Hibah Spada |        |    |

4. Setelah itu akan diarahkan ke dashboard Spada Indonesia untuk memperbaharui Profil dosen. Pastikan melakukan *update* profile untuk dapat melanjutkan ke langkah berikutnya.

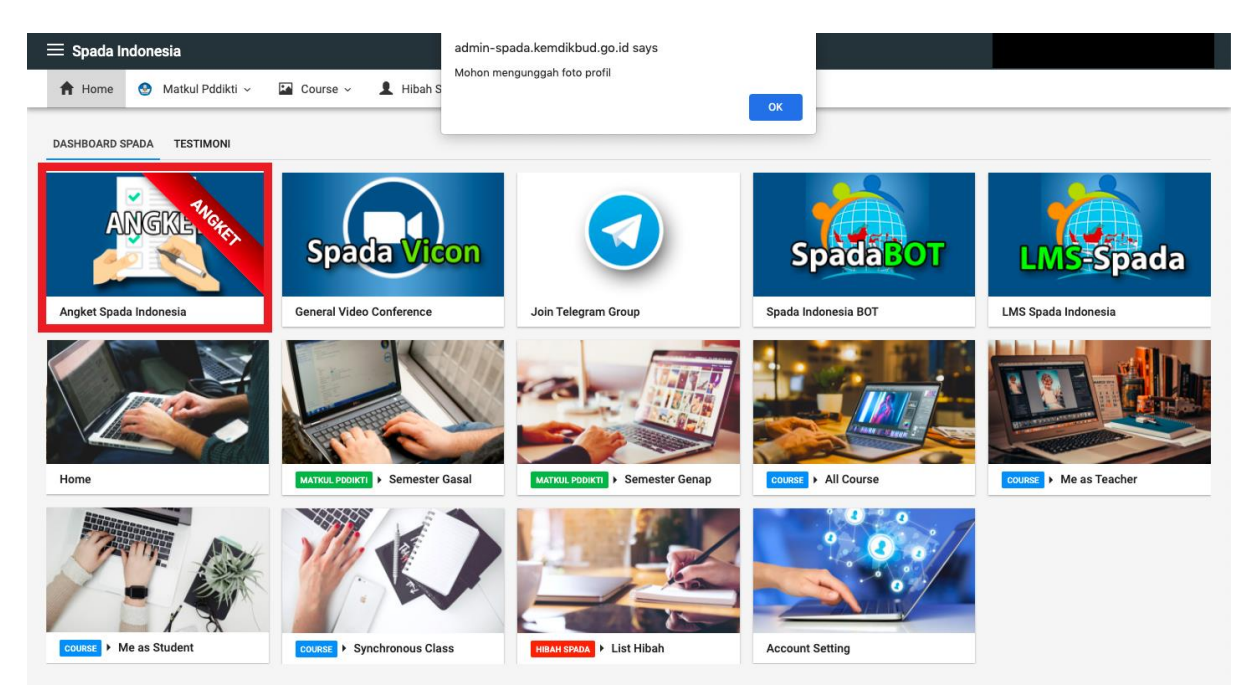

Setelah itu pilih menu ANGKET SPADA INDONESIA.

5. Selanjutnya melakukan pengisian angket sebagai berikut dan diakhiri dengan menekan tombol Kirim Jawaban Angket.

| Spad | a Ind | onesi | а |
|------|-------|-------|---|
|      |       |       |   |

 $\equiv$  Spada Indonesia

🛉 Home 🔮 Matkul Pddikti 🗸 🖾 Course 🗸 💄 Hibah Spada 🗸 🎝 Account Setting

| IEN PENILAIAN PEMBELAJARAN DARING UNTUK PEME<br>: Dosen                                         | RINGKATAN PERGURUAN TINGGI TAHUN 2021                                                                                                    |
|-------------------------------------------------------------------------------------------------|----------------------------------------------------------------------------------------------------|
| form Pembelajaran Daring<br>Apakah perguruan tinggi Anda telah memiliki Platform Lt             | MS sendiri?                                                                                                    |
| ○ YA ○ TIDAK                                                                                    |                                                                                                    |
| Bila sudah memiliki LMS, Apakah LMS tersebut telah digi                                         | unakan untuk pembelajaran daring, hybrid/blended learning internal?                                                                                |
| ○ YA ○ TIDAK                                                                                    |                                                                                                    |
| Bila sudah memiliki LMS, Apakah LMS tersebut telah digi                                         | unakan untuk pembelajaran daring, hybrid/blended learning oleh mahasiswa lain dari perguruan tinggi lain dalam skema alih kredit (credit transfer) |
| ○ YA ○ TIDAK                                                                                    |                                                                                                    |
| ijakan dan Regulasi Perguruan Tinggi<br>Apakah perguruan tinggi Anda telah memiliki kebijakan k | husus tentang penerapan e-learning?                                                                                                    |
| ○ YA ○ TIDAK                                                                                    |                                                                                                    |
| Apakah kebijakan tersebut telah mulai diimplementasika                                          | n di sebagian program studi?                                                                                                    |
| ○ YA ○ TIDAK                                                                                    |                                                                                                    |
| Apakah kebijakan tersebut telah mulai diimplementasika                                          | n di seluruh program studi                                                                                                    |
|                                                                                                 |                                                                                                    |
| mbagaan Unit Pembelajaran Daring                                                                |                                                                                                    |
| Apakah perguruan tinggi Anda telah memiliki unit khusus                                         | s (adhoc) yang ditugaskan untuk mengelola e-learning perguruan tinggi?                                                                             |
| ○ YA ○ TIDAK                                                                                    |                                                                                                    |
| Apakah perguruan tinggi anda telah memiliki unit khusus                                         | yang tetap dan lengkap dengan struktur organisasi, program kerja dan pembiayaan untuk mengelola e-learning perguruan tinggi?                       |
| ○ YA ○ TIDAK                                                                                    |                                                                                                    |
| Apakah unit khusus tersebut telah melaksanakan progra-                                          | m kerja dan memberikan implikasi nyata terhadapa perguruan tinggi?                                                                                 |

| <ol> <li>Kesiapan Memfasilitasi Per</li> <li>Apakah 0 - 25% dosen</li> </ol>     | nbelajaran Daring Dosen<br>di perguruan tinggi Anda telah familiar dengan pembelajaran daring? |
|----------------------------------------------------------------------------------|------------------------------------------------------------------------------------------------|
| ○ YA ○ TIDAK                                                                     |                                                                                                |
| <ul> <li>Apakah 26% - 50% dos</li> </ul>                                         | en di perguruan tinggi Anda telah familiar dengan pembelajaran daring?                         |
| ○ YA ○ TIDAK                                                                     |                                                                                                |
| <ul> <li>Apakah 51% - 100% do</li> </ul>                                         | sen di perguruan tinggi Anda telah familiar dengan pembelajaran daring?                        |
| ○ YA ○ TIDAK                                                                     |                                                                                                |
| <ol> <li>Kesiapan dari sisi Mahasisi</li> <li>Kesiapan infrastruktur</li> </ol>  | ra<br>Jan fasilitas dari sisi mahasiswa                                                        |
| ○ Kurang ○ Cukup ○ I                                                             | aik                                                                                            |
| <ul> <li>Keterampilan menggur</li> </ul>                                         | akan LMS                                                                                       |
| ○ Kurang ○ Cukup ○ I                                                             | aik                                                                                            |
| <ol> <li>Kualitas pembelajaran darir</li> <li>Kualitas konten</li> </ol>         | g                                                                                              |
| ◯ Kurang ◯ Cukup ◯ I                                                             | saik                                                                                           |
| <ul> <li>Kualitas layanan intera</li> </ul>                                      | <pre>si</pre>                                                                                  |
| ○ Kurang ○ Cukup ○ I                                                             | aik                                                                                            |
| <ul> <li>Kualitas layanan asesr</li> </ul>                                       | en dan unmpan balik                                                                            |
| $^{igodoldoldoldoldoldoldoldoldoldoldoldoldol$                                   | aik                                                                                            |
| <ul> <li>7. Evaluasi program dan penin</li> <li>Pemantauan kinerja pr</li> </ul> | gkatan kinerja<br>ygram                                                                        |
| ○ Kurang ○ Cukup ○ I                                                             | saik                                                                                           |
| <ul> <li>Evaluasi program</li> </ul>                                             |                                                                                                |
| $^{\circ}$ Kurang $^{\circ}$ Cukup $^{\circ}$ I                                  | saik                                                                                           |
| <ul> <li>Rencana tindak lanjut</li> </ul>                                        |                                                                                                |
| ○ Kurang ○ Cukup ○ I                                                             | saik                                                                                           |
| KIRIM JAWABAN ANGKET                                                             | ]                                                                                              |

6. Bagi dosen yang sudah terdaftar di Spada Indonesia sebelumnya, maka di halaman muka EMAS sudah terdapat Form Angket Spada Indonesia sebagai berikut:

## Universitas Indonesia **E-learning Management Systems (EMAS)** My Page Faculty Homepage - Menu EMAS - Eksternal - E-News -Customise this page Kampus Merdeka l Course Spada Indonesia atistik Course emas.ui.ac.id Berita Spada Indonesia Angket Spada Indonesia Course Spada Indonesia × Nihonshi Universitas Jenderal Soedirman Prodi 51 Sastra Jepang Universitas Jenderal Soedirman Bidang Ilmu: ILMU SOSIAL, POLITIK, HUMANIORA Sub: Humaniora 9 P Dosen : HERI WIDODO NIHONSHI ENROLL ME (Sejarah Jepang) Universitas Indonesia **E-learning Management Systems (EMAS)** Search courses Dashboard Cu Kompus Merdeko Course Spada Indonesia Angket Spada Indonesia Statistik Course emas.ui.ac.id Berita Spada Indonesia Angket Spada Indonesia INSTRUMEN PENILAIAN PEMBELAJARAN DARING UNTUK PEMERINGKATAN PERGURUAN TINGGI TAHUN 2021 Sasaran : Dosen 1. Platform Pembelajaran Daring Apakah perguruan tinggi Anda telah memiliki Platform LMS sendiri? O YA O YIA O TIDAK Bila sudah memiliki LMS, Apakah LMS ten YA TIDAK Bila sudah memiliki LMS, Apakah LMS ten liki LMS, Apakah LMS tersebut telah digu wa lain dari perguruan tinggi lain dalam si ma alih kredit (credit transfer) ○ ya ○ tidak C TIDAK TIDAK TIDAK TIDAK TIDAK TIDAK miliki kebijakan khusus tentang peneranan e-le

| <b>—</b> |                                                                                                    |
|----------|----------------------------------------------------------------------------------------------------|
|          | Apakan keegaaan tersebut telan mulai dimplementaskan di sebagian program studi?     Aa                                                                                                    |
|          |                                                                                                    |
|          | O ILDAN<br>a Anatoh kabilatan tarakut talah mulai dimalamantarikan di sakudu nonorm studi.                                                                                                    |
|          | v Abbara separat separat sepa                                                                                                    |
|          |                                                                                                    |
| 3        | ✓ IIDAR NI Damhalainan Darinn                                                                                                    |
| 5.       | Nominagaan Unit removapaan Loamg<br>Apakah perguruan tingi Anda talah memiliki unit khusus (adhoc) yang dilugaskan untuk mengelola e-learning perguruan tingi Anda talah memiliki unit khusus (adhoc) yang dilugaskan untuk mengelola e-learning perguruan tingi Anda talah meniliki unit khusus (adhoc) yang dilugaskan untuk mengelola e-learning perguruan tingi Anda talah meniliki unit khusus (adhoc) yang dilugaskan untuk mengelola e-learning perguruan tingi Anda talah meniliki unit khusus (adhoc) yang dilugaskan untuk mengelola e-learning perguruan tingi Anda talah meniliki unit khusus (adhoc) yang dilugaskan untuk mengelola e-learning perguruan tingi Anda talah mengelola e-learning perguruan tinggi?                                                                                                    |
|          | · YA                                                                                                    |
|          |                                                                                                    |
|          | <ul> <li>Anakah perounuan tinggi anda telah memiliki unit khusus yang tetap dan lengkap dengan struktur organisasi, program keria dan pembiayaan untuk mengelola e-learning perounuan tinggi?</li> </ul>                                                                                                    |
|          | 0 ya                                                                                                    |
|          |                                                                                                    |
|          | <ul> <li>Anakah unit Khusus tersebut telah melaksanakan monram keria dan memberikan implikasi nuata terbadana perguruan tinggi?</li> </ul>                                                                                                    |
|          | <ul> <li>- Admini. caracterization construction and inclusion and inclusion and inclusion and inclusion and a second and a second a</li></ul> |
|          |                                                                                                    |
| 4        | C Index                                                                                                    |
|          | Teosnapan wennaanaan o nuoreigenan Loaining Goeen<br>Apakaho - 25% doeen di perugunan tingai Anda telah familiar dengan pembelajaran daring?                                                                                                    |
|          |                                                                                                    |
|          |                                                                                                    |
|          | Anakah 26% - 50% dosen di pergunuan linggi Anda telah familiar dengan pembelalaran daring?                                                                                                    |
|          |                                                                                                    |
|          |                                                                                                    |
|          | Anakah 51% - 100% dosen di persunuan tinoni Anda telah familiar dengan pembelalaran daring?                                                                                                    |
|          | O Va                                                                                                    |
|          |                                                                                                    |
|          | ✓ HAWK Mahashan                                                                                                    |
| b.       | Txeanguri uai sei maiaseana                                                                                                    |
|          | O Kuran                                                                                                    |
|          |                                                                                                    |
|          |                                                                                                    |
|          | ✓ Juan<br>Katamalian managupakan LNS                                                                                                    |
|          |                                                                                                    |
|          |                                                                                                    |
|          |                                                                                                    |
|          | O Baik                                                                                                    |
|          | Kurang     Cutup     Baik                                                                                                    |
|          | Kualitas layanan interaksi                                                                                                    |
|          | O Kurang                                                                                                    |
|          | O Cukup                                                                                                    |
|          | O Baik                                                                                                    |
|          | Kualitas layanan asesmen dan unmpan balik                                                                                                    |
|          | O Kurang                                                                                                    |
|          | О Сикир                                                                                                    |
|          | O Baik                                                                                                    |
| 7.       | . Evaluasi program dan peningkatan kinerja                                                                                                    |
|          | Permantauan kinerja program                                                                                                    |
|          | O Kurang                                                                                                    |
|          |                                                                                                    |
|          | ⊖ Baik                                                                                                    |
|          | traulas program                                                                                                    |
|          |                                                                                                    |
|          |                                                                                                    |
|          |                                                                                                    |
|          | Rencana tindak lanjut                                                                                                    |
|          | O Kurang                                                                                                    |
|          |                                                                                                    |
|          | ⊖ Baik                                                                                                    |
|          |                                                                                                    |
|          | (IBIM ANGKET                                                                                                    |
|          |                                                                                                    |
| -        |                                                                                                    |
|          |                                                                                                    |
|          |                                                                                                    |
|          |                                                                                                    |
|          |                                                                                                    |
|          |                                                                                                    |
|          | OPEN NEW PANDUAN                                                                                                    |
|          | OPEN NEW<br>CLASS                                                                                                    |

Tue

Isi angket dan diakhiri dengan menekan tombol Kirim Angket.

## PANDUAN REGISTRASI SPADA INDONESIA DAN PENGISIAN ANGKET BAGI MAHASISWA

1. Login ke EMAS (emas.ui.ac.id)

| Log in                               | Is this your first time here?                                                                                                    |
|--------------------------------------|----------------------------------------------------------------------------------------------------|
| Username                             | Pedoman PJJ UI COVID-19                                                                                                    |
| Password                             | Terkait Pandemi Covid-19, Rektor UI telah mengamanatkan bahwa KBM di UI diselenggarakan<br>secara PJJ sampai akhir tahun ajaran 2019/2020. Panduan dapat diakses di dalam laman<br>https://pJJ.ul.ac.ld/ Laman tersebut memuat panduan penyelenggaraan dan berbagai informa:<br>yang terkait, dan akan diperbarui secara berkala. |
| Remember username                    | Jika ingin langsung belajar menggunakan EMAS UI, bisa masuk ke Kelas Emas Dasar<br>menggunakan akun UI, di laman <b>ul.id/belajarEMAS</b> dan masukkan <b>enrolment key: pjjcovid1</b> 5                                                                                                    |
| Log in                               | •                                                                                                    |
| Forgotten your username or password? |                                                                                                    |

2. Masuk ke dashboard EMAS

Bagi mahasiswa yang belum terdaftar di Spada Indonesia, maka di halaman muka EMAS terdapat *Form Registrasi* Spada Indonesia. Masukan nama, *roles* Mahasiswa. Pastikan nama yang dimasukan sesuai dengan nama yang terdaftar pada PDDIKTI. Masukan NIM dan Program Studi kemudian klik tombol DAFTAR KE SPADA INDONESIA.

| Marine Faculty Manuel T                                                                                                    | AAC = Elutareal = E Neur =                                                                                                    | Canada canaras                                                                 |
|----------------------------------------------------------------------------------------------------|----------------------------------------------------------------------------------------------------|--------------------------------------------------------------------------------|
| Hacuity Homepage * Menu E                                                                                                    | MAS * EKStermal * E-News *                                                                                                    | Search courses                                                                 |
| ashboard                                                                                                    |                                                                                                    | Customise this page                                                            |
| Form Begietrael Spada Indonesia                                                                                                    |                                                                                                    | ×                                                                              |
|                                                                                                    |                                                                                                    |                                                                                |
| INDONESIA JAYA                                                                                                    |                                                                                                    |                                                                                |
| Akun email anda Sulacid belum to                                                                                                    | rdatur di <b>Scada Indonesia</b> . Anakah anda indin mendaftar??                                                                                                    |                                                                                |
| Akun email anda <u>Quiac id</u> belum to<br>Disarankan email anda yang terdaftar di LMS lei s                                                               | rdaltar di <mark>Spada Indonesia.</mark> Apakah anda ingin mendaftar??<br>Ima dengan email yang anda gunakan di Spada Indonesia. Bila email di LMS ini tidak sesuai dengan email anda, anda bisa <u>r</u>                               | <u>mengubahnya di sini</u> . Hubungi administrator LMS bila mengalami kesultan |
| Akun email anda <u>Bulac id</u> belum tr<br>Disarankan email anda yang terdaftar di LMS ini s<br>First Name                                                 | rdaftar di <mark>Spada Indonesia.</mark> Apakah anda ingin mendaftar??<br>ama dengan email yang anda gunakan di Spada Indonesia. Bila email di LMS ini tidak sesual dengan email anda, anda bisa p                                      | mengubahnya di sini. Hubungi adminstrator LMS bila mengalami kesultan          |
| Akun email anda <u>Bulac id</u> belum to<br>Disarankan email anda yang terdaftar di LMS ini s<br>First Name<br>Last Name                                    | rdaltar di <b>Spada Indonesia.</b> Apakah anda ingin mendaftar??<br>ama dengan email yang anda gunakan di Spada Indonesia. Bila email di LMS ini tidak sesuai dengan email anda, anda bisa <u>r</u>                                     | mengulahnya di sini. Hubungi administrator LMS bila mengalami kesultan         |
| Akun email anda. <u>@ulacid</u> belum tu<br>Disarankan email anda yang terdaftar di LMS ini s<br>First Name<br>Last Name<br>Email                           | rdattar di <b>Spads Indonesia.</b> Apakah anda ingin mendaftar??<br>ama dengan email yang anda gunakan di Spada Indonesia. Bila email di LMS ini tidak sesuai dengan email anda, anda bisa <u>p</u> ulac id                             | mengubahnya di sini. Hubungi administrator LMS bila mengalami kesultan         |
| Akun email anda <u>Bulac id</u> belum to<br>Diazankan email anda yang terdaftar di LMS ini s<br>First Name<br>Last Name<br>Mendaftar sebagai                | rdaftar di <b>Spada Indonesia</b> . Apakah anda ingin mendaftar??<br>ama dengan email yang anda gunakan di Spada Indonesia. Bila email di LM5 ini tidak sesuai dengan email anda, anda bisa <u>p</u> utac.id<br>Putac.id<br>Mahasiswa v | mengubahnya di sini. Hubungi administrator LMS bila mengalami kesultan         |
| Akun email anda <u>Bulac id</u> belum tu<br>Diazankan email anda yang terdartar di LMS ini s<br>First Name<br>Last Name<br>Email<br>Mendartar sebagai<br>NM | rdaftar di Spada Indonesia. Apakah anda ingin mendaftar??<br>ama dangan email yang anda gunakan di Spada Indonesia. Bila email di LMS ini tidak sesuai dengan email anda, anda bisa <u>p</u> utacid<br>Mahasiswa v                      | mengubahnya di sini. Hubungi administrator LMS bila mengalami kesultan         |

3. Selanjutkan akan diarahkan ke website Spada Indonesia dan melakukan pembuatan *password*, kemudian tekan tombol *Login*.

|   | 🏦 Welco | me to Spada Indone | esia   |        |          |                  |           |                  | f⊮G∗ | in |
|---|---------|--------------------|--------|--------|----------|------------------|-----------|------------------|------|----|
|   | HOME    | PANDUAN            | COURSE | BERITA | REGISTER | KONFIRMASI ULANO | G LOGIN   |                  | ٩    | =  |
|   |         |                    | 1      |        |          | Konfirmasi Pend  | laftaran  |                  |      |    |
| þ |         |                    |        | 2      | ₿uat P   | Password         | K         |                  |      | ¥. |
|   |         |                    |        | ~      |          |                  |           |                  |      |    |
|   |         |                    |        | RECENT | POSTS    | ou               | R SITEMAP | Info Hibah Spada |      |    |

4. Setelah itu akan diarahkan ke dashboard Spada Indonesia untuk memperbaharui Profil mahasiswa. Pastikan melakukan *update* profile untuk dapat melanjutkan ke langkah berikutnya.

Setelah itu pilih menu ANGKET SPADA INDONESIA.

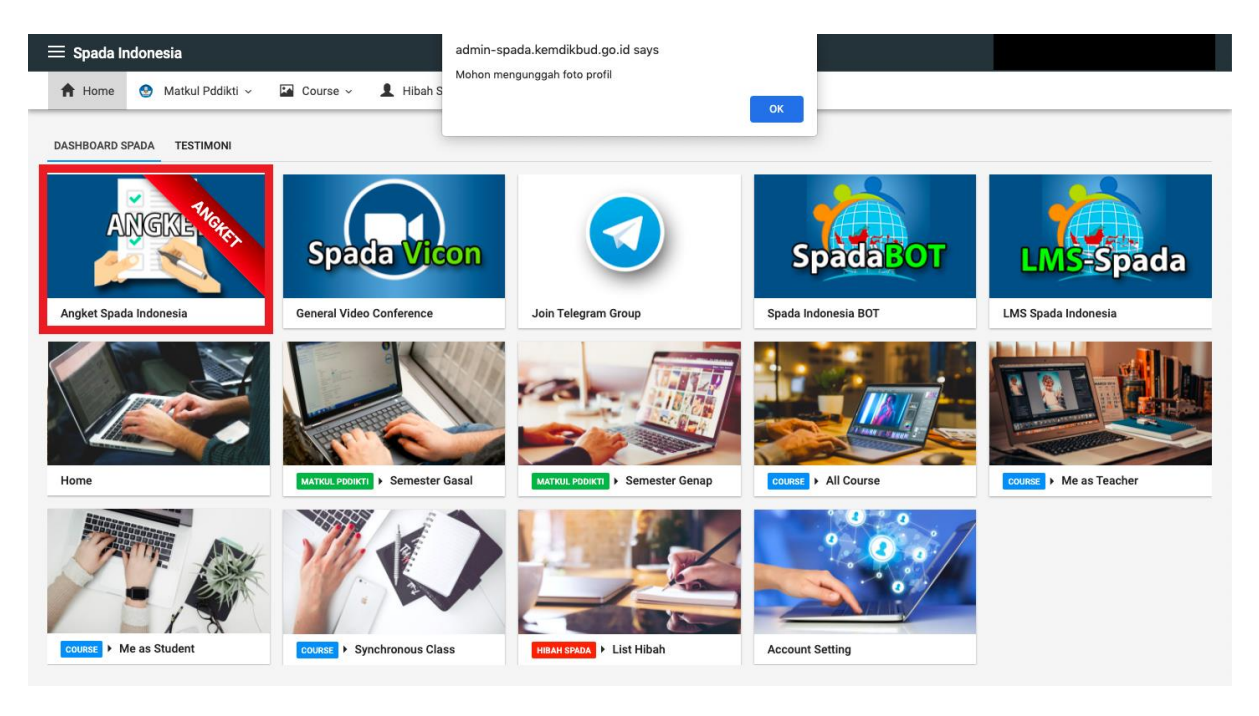

5. Selanjutnya melakukan pengisian angket sebagai berikut dan diakhiri dengan menekan tombol Kirim Jawaban Angket.

| = Spada Indonesia                                                                                                    | admin-spada.kemdikbud.go.id says                          |    |
|----------------------------------------------------------------------------------------------------|-----------------------------------------------------------|----|
| Account Setting V 🖾 Course V 🤽 Account Setting                                                                                                    | Mohon mengunggah foto profil                              |    |
|                                                                                                    |                                                           | ок |
| INSTRUMEN PENILAIAN PEMBELAJARAN DARING UNTUK PEMERINGKATA<br>Sasaran : Mahasiswa                                                                          | N PERGURUAN TINGGI TAHUN 2021                             |    |
| <ol> <li>Platform Pembelajaran Daring         <ul> <li>Apakah perguruan tinggi Anda telah memiliki Platform LMS sendiri</li> </ul> </li> </ol>             | 1                                                         |    |
| ○ YA ○ TIDAK                                                                                                    |                                                           |    |
| <ul> <li>Bila sudah memiliki LMS, Apakah LMS tersebut telah digunakan un</li> </ul>                                                                        | uk pembelajaran daring, hybrid/blended learning internal? |    |
| O YA O TIDAK                                                                                                    |                                                           |    |
| <ol> <li>Kebijakan dan Regulasi Perguruan Tinggi         <ul> <li>Apakah perguruan tinggi Anda telah memiliki kebijakan khusus tent</li> </ul> </li> </ol> | ang penerapan e-learning?                                 |    |
| ○ YA ○ TIDAK                                                                                                    |                                                           |    |
| <ul> <li>Apakah kebijakan tersebut telah mulai diimplementasikan di sebag</li> </ul>                                                                       | an program studi?                                         |    |
| ○ YA ○ TIDAK                                                                                                    |                                                           |    |
| <ul> <li>Apakah kebijakan tersebut telah mulai diimplementasikan di seluru</li> </ul>                                                                      | h program studi                                           |    |
| ○ YA ○ TIDAK                                                                                                    |                                                           |    |
| <ol> <li>Kesiapan Memfasilitasi Pembelajaran Daring Dosen</li> <li>Apakah 0 - 25% dosen di perguruan tinggi Anda telah familiar dengi</li> </ol>           | ın pembelajaran daring?                                   |    |
| ○ YA ○ TIDAK                                                                                                    |                                                           |    |
| <ul> <li>Apakah 26% - 50% dosen di perguruan tinggi Anda telah familiar de</li> </ul>                                                                      | ıgan pembelajaran daring?                                 |    |
| ○ YA ○ TIDAK                                                                                                    |                                                           |    |
| <ul> <li>Apakah 51% - 100% dosen di perguruan tinggi Anda telah familiar d</li> </ul>                                                                      | engan pembelajaran daring?                                |    |
| ○ YA ○ TIDAK                                                                                                    |                                                           |    |
| <ol> <li>Kesiapan dari sisi dosen</li> <li>Kesiapan infrastruktur dan fasilitas dari sisi dosen</li> </ol>                                                 |                                                           |    |
| ◯ Kurang ◯ Cukup ◯ Baik                                                                                                    |                                                           |    |
| <ul> <li>Keterampilan menggunakan LMS</li> </ul>                                                                                                    |                                                           |    |
| ○ Kurang ○ Cukup ○ Baik                                                                                                    |                                                           |    |
|                                                                                                    |                                                           |    |
|                                                                                                    |                                                           |    |
| <ol> <li>Kualitas pembelajaran daring</li> <li>Kualitas konten</li> </ol>                                                                                  |                                                           |    |
|                                                                                                    |                                                           |    |
| <ul> <li>Kualitas lavanan interaksi</li> </ul>                                                                                                    |                                                           |    |
| ○ Kurang ○ Cukup ○ Baik                                                                                                    |                                                           |    |
| <ul> <li>Kualitas layanan asesmen dan unmpan balik</li> </ul>                                                                                              |                                                           |    |
| Cukup Baik                                                                                                    |                                                           |    |
| KIRIM JAWABAN ANGKET                                                                                                    |                                                           |    |
|                                                                                                    |                                                           |    |

6. Bagi mahasiswa yang sudah terdaftar di Spada Indonesia sebelumnya, maka di halaman muka EMAS sudah terdapat Form Angket Spada Indonesia sebagai berikut:

| My Page Faculty Homepage - Menu EMAS -                                                                                                    | Eksternal * E-News *                                                                                                    | Search courses      |
|----------------------------------------------------------------------------------------------------|----------------------------------------------------------------------------------------------------|---------------------|
| ampus<br>Aeroeka                                                                                                    |                                                                                                    | Customise this page |
| INDONESTIC                                                                                                    |                                                                                                    |                     |
| Course Spada Indonesia<br>Course Spada Indonesia<br>Silionshi                                                                                                    | Statistik Course emas.ul.ac.id Berta Spada Indonesia                                                                                          | ×                   |
| Course Spada Indonesia<br>Course Spada Indonesia<br>Nihonshi<br>()<br>Miki kana karena<br>Miki kana karena<br>Miki | Statistik Course emas ul.as.id Bertla Spada Indonesia Universitas Jenderal Scedirman Bidang Imu: LMU SOSIAL, POLITIK, HUMANIORA Bub: Humanion | ×                   |

| any                                                                                                    |                                                                                                    |
|----------------------------------------------------------------------------------------------------|----------------------------------------------------------------------------------------------------|
| lerd                                                                                                    | eku                                                                                                    |
| NDONESIA                                                                                                    | JAYA                                                                                                    |
| Course Spada Indones                                                                                                    | a Angket Spada Indonesia statistik Course emas ul.ac.id Benta Spada Indonesia                                                                                                    |
|                                                                                                    |                                                                                                    |
| Angket Sp                                                                                                    | ada Indonesia                                                                                                    |
| INSTRUMEN PENILAL                                                                                                    | N PEMBELAJARAN DARING UNTUK PEMERINGKATAN PERGURUAN TINGGI TAHUN 2021                                                                                                    |
| Sasaran : Mahasiswa                                                                                                    |                                                                                                    |
| 1. Platform Pembela                                                                                                    | aran Daring                                                                                                    |
| <ul> <li>Apakan perg</li> <li>YA</li> </ul>                                                                                                    | uuan unggi votaa telan memaiki Pretoom Liko Senoin r                                                                                                    |
| O TIDAK                                                                                                    |                                                                                                    |
| <ul> <li>Bila sudah m</li> </ul>                                                                                                    | emiliki LMS, Apakah LMS tersebut telah digunakan untuk pembelajaran daring, hybridiblended learning internal?                                                                                                    |
| ⊖ ya                                                                                                    |                                                                                                    |
| O TIDAK                                                                                                    |                                                                                                    |
| <ul> <li>Apakan dan Re</li> <li>Apakah perg</li> </ul>                                                                                                    | unas er organom i range<br>unan frog Anda telah memilik kebijakan khusus tentang penerapan e-learning?                                                                                                    |
| O YA                                                                                                    |                                                                                                    |
| O TIDAK                                                                                                    |                                                                                                    |
| Apakah kebij                                                                                                    | akan tersebut telah mulai diimpiementasikan di sebagian program studi?                                                                                                    |
|                                                                                                    |                                                                                                    |
| <ul> <li>Apakah kebij</li> </ul>                                                                                                    | akan tersebut telah mulai diimplementasikan di seluruh program studi                                                                                                    |
| O YA                                                                                                    |                                                                                                    |
|                                                                                                    |                                                                                                    |
| <ul> <li>TIDAK</li> <li>3. Kesiapan Memfas</li> <li>Apakah 0 - 2</li> <li>YA</li> </ul>                                                                                                    | illasi Pembelajaran Daring Dosen<br>9% dosen di pergunuan tinggi Anda telah familiar dengan pembelajaran daring?                                                                                                    |
| <ul> <li>TIDAK</li> <li>3. Kesiapan Memfas</li> <li>Apakah 0 - 2</li> <li>YA</li> <li>TIDAK</li> <li>Apakah 26%</li> </ul>                                                                                                    | likasi Pembelajaran Daring Dosen<br>5% dosen di perguruan tinggi Anda telah familiar dengan pembelajaran daring?<br>- 5% dosen di nemanan tinovi Janda telah familiar dengan nembelajaran daring?                                                                                                    |
| <ul> <li>TIDAK</li> <li>3. Kesiapan Memfat</li> <li>Apakah 0 - 2</li> <li>YA</li> <li>TIDAK</li> <li>Apakah 26%</li> <li>YA</li> </ul>                                                                                                    | ilitasi Pambelajaran Daring Dosan<br>Sik dosan di pergunan tinggi Anda telah familiar dengan pembelajaran daring?<br>- 50% dosan di pergunan tinggi Anda telah familiar dengan pembelajaran daring?                                                                                                    |
| <ul> <li>TIDAK</li> <li>3. Kesiapan Memfaa</li> <li>Apakah 0 - 2</li> <li>YA</li> <li>TIDAK</li> <li>Apakah 26%</li> <li>YA</li> <li>TIDAK</li> <li>TIDAK</li> </ul>                                                                                                    | illasi Pembelajaran Daring Dosen<br>5% dosen di pergunuan tinggi Anda telah familar dengan pembelajaran daring?<br>- 5% dosen di pergunuan tinggi Anda telah familiar dengan pembelajaran daring?                                                                                                    |
| <ul> <li>TIDAK</li> <li>3. Kesiapan Memfat</li> <li>Apakah 0 - 2</li> <li>YA</li> <li>TIDAK</li> <li>Apakah 26%</li> <li>YA</li> <li>TIDAK</li> <li>Apakah 51%</li> </ul>                                                                                                    | Illasi Pembelajaran Daring Dosen<br>9% dosen di pergunan tinggi Anda telah familiar dengan pembelajaran daring?<br>- 50% dosen di pergunan tinggi Anda telah familiar dengan pembelajaran daring?                                                                                                    |
| <ul> <li>TIDAK</li> <li>Apakah 0 - 2</li> <li>YA</li> <li>TIDAK</li> <li>Apakah 2, 2</li> <li>YA</li> <li>TIDAK</li> <li>Apakah 51%</li> <li>YA</li> <li>TIDAK</li> </ul>                                                                                                    | ilitasi Pembelajaran Daring Dosen<br>9% dosen di pergunuan tinggi Anda telah familiar dengan pembelajaran daring?<br>- 50% dosen di pergunuan tinggi Anda telah familiar dengan pembelajaran daring?                                                                                                    |
| <ul> <li>TIDAK</li> <li>Apakah 0 - 2</li> <li>YA</li> <li>TIDAK</li> <li>Apakah 26%</li> <li>YA</li> <li>TIDAK</li> <li>Apakah 26%</li> <li>YA</li> <li>TIDAK</li> <li>Apakah 51%</li> <li>YA</li> <li>TIDAK</li> <li>Apakah 51%</li> <li>YA</li> <li>TIDAK</li> <li>Apakah 51%</li> <li>YA</li> <li>TIDAK</li> </ul>                                                                                                    | illasi Pembelajaran Daring Dosen<br>5% dosen di pergunan tinggi Anda telah familiar dengan pembelajaran daring?<br>- 10% dosen di pergunan tinggi Anda telah familiar dengan pembelajaran daring?                                                                                                    |
| <ul> <li>TIDAK</li> <li>S. Kesiapan Memfat</li> <li>Apakah 0 - 2</li> <li>YA</li> <li>TIDAK</li> <li>Apakah 0 - 2</li> <li>YA</li> <li>TIDAK</li> <li>Apakah 0 - 2</li> <li>YA</li> <li>TIDAK</li> <li>Apakah 0 - 2</li> <li>YA</li> <li>TIDAK</li> <li>Kesiapan inf</li> <li>Kesiapan inf</li> </ul>                                                                                                    | illasi Pembelajaran Daring Dosen<br>5% dosen di pergunan tinggi Anda telah familar dengan pembelajaran daring?<br>- 50% dosen di pergunan tinggi Anda telah familar dengan pembelajaran daring?<br>- 10% dosen di pergunan tinggi Anda telah familiar dengan pembelajaran daring?<br>- dosen                                                                                                    |
| <ul> <li>TIDAK</li> <li>Kesiapan Memfat</li> <li>Apakah 0 - 2</li> <li>YA</li> <li>TIDAK</li> <li>Apakah 2%</li> <li>YA</li> <li>TIDAK</li> <li>Apakah 2%</li> <li>YA</li> <li>TIDAK</li> <li>Apakah 2%</li> <li>YA</li> <li>TIDAK</li> <li>Kesiapan dari sia</li> <li>Kesiapan dari sia</li> <li>Kurang</li> <li>Curkne</li> </ul>                                                                                                    | Illasi Pembelajaran Daring Dosen<br>5% dosen di pergunan tinggi Anda telah familiar dengan pembelajaran daring?<br>- 10% dosen di pergunan tinggi Anda telah familiar dengan pembelajaran daring?<br>- 10% dosen di pergunan tinggi Anda telah familiar dengan pembelajaran daring?<br>dosen                                                                                                    |
| <ul> <li>TIDAK</li> <li>Kesiapan Memfat</li> <li>Apakah 0 - 2</li> <li>YA</li> <li>TIDAK</li> <li>Apakah 25%</li> <li>YA</li> <li>TIDAK</li> <li>Apakah 25%</li> <li>YA</li> <li>TIDAK</li> <li>Apakah 51%</li> <li>Ya</li> <li>Ya</li> <li>TIDAK</li> <li>Apakah 51%</li> <li>Ya</li> <li>TIDAK</li> <li>Kurang</li> <li>Cukup</li> <li>Baik</li> </ul>                                                                                                    | Illasi Pembelajaran Daring Dosen<br>95 dosen di pergunan tinggi Anda telah familiar dengan pembelajaran daring?<br>- 100% dosen di pergunan tinggi Anda telah familiar dengan pembelajaran daring?<br>- 100% dosen<br>asamilur dan fasiltas dari siai dosen                                                                                                    |
| <ul> <li>TIDAK</li> <li>Kesiapan Memfat</li> <li>Apakah 0 - 2</li> <li>YA</li> <li>TIDAK</li> <li>Apakah 2%K</li> <li>Apakah 2%K</li> <li>YA</li> <li>TIDAK</li> <li>Kesiapan furi sisi</li> <li>Kesiapan furi sisi</li> <li>Kesiapan furi sisi</li> <li>Kesiapan furi sisi</li> <li>Kesiapan furi sisi</li> <li>Kesiapan furi sisi</li> <li>Kesiapan furi sisi</li> <li>Kesiapan furi sisi</li> <li>Kesiapan furi sisi</li> <li>Kesiapan furi sisi</li> <li>Kesiapan furi sisi</li> <li>Kesiapan furi sisi</li> <li>Kesiapan furi sisi</li> <li>Ketaramgiai</li> <li>Ketaramgiai</li> </ul>                                                                                                    | Illaw Pembelajaran Daring Dosen<br>5% dosen di pergunan tinggi Anda telah familiar dengan pembelajaran daring?<br>- 50% dosen di pergunan tinggi Anda telah familiar dengan pembelajaran daring?<br>- 10% dosen di pergunan tinggi Anda telah familiar dengan pembelajaran daring?<br>- 10% dosen di pergunan tinggi Anda telah familiar dengan pembelajaran daring?                                                                                                    |
| <ul> <li>TIDAK</li> <li>Kesiapan Memfat</li> <li>Apakah 5 - 2</li> <li>YA</li> <li>TIDAK</li> <li>Apakah 22%</li> <li>YI</li> <li>YA</li> <li>TIDAK</li> <li>Apakah 22%</li> <li>TIDAK</li> <li>Apakah 22%</li> <li>TIDAK</li> <li>Kesiapan inf</li> <li>Kurang</li> <li>Cukkp</li> <li>Baik</li> <li>Ketarempilai</li> <li>Kurang</li> </ul>                                                                                                    | Itasi Pembelajaran Daring Dosen<br>5% dosen di pergunan tinggi Anda telah familar dengan pembelajaran daring?<br>- 10% dosen di pergunan tinggi Anda telah familar dengan pembelajaran daring?<br>- 10% dosen di pergunan tinggi Anda telah familar dengan pembelajaran daring?<br>- dosen asahudur dan fasilitas dari sisi dosen                                                                                                    |
| <ul> <li>TIDAK</li> <li>Kesiapan Memfat</li> <li>Apakah 0 - 2</li> <li>YA</li> <li>TIDAK</li> <li>Apakah 26%</li> <li>YA</li> <li>TIDAK</li> <li>Apakah 26%</li> <li>TIDAK</li> <li>Apakah 26%</li> <li>TIDAK</li> <li>Apakah 26%</li> <li>TIDAK</li> <li>Apakah 26%</li> <li>TIDAK</li> <li>Apakah 26%</li> <li>TIDAK</li> <li>Apakah 26%</li> <li>Apakah 26%</li> <li>Apakah 26</li></ul>                                                                                 | Illasi Pembelajaran Daring Dosen<br>5% dosen di pergunan tinggi Anda telah familar dengan pembelajaran daring?<br>- 10% dosen di pergunan tinggi Anda telah familar dengan pembelajaran daring?<br>- 10% dosen di pergunan tinggi Anda telah familar dengan pembelajaran daring?<br>dosen<br>ashruktur dan fasitas dari sisi dosen                                                                                                    |
| <ul> <li>TIDAK</li> <li>Kasiapan Memfat</li> <li>Apakah 0 - 2</li> <li>YA</li> <li>TIDAK</li> <li>Apakah 26%</li> <li>YA</li> <li>TIDAK</li> <li>Apakah 26%</li> <li>YA</li> <li>TIDAK</li> <li>Kurang</li> <li>Cikkyp</li> <li>Baik</li> <li>Kuallag pemblah</li> </ul>                                                                                                    | ilitau Pembelajaran Daring Dosen<br>5% dosen di pergunan tinggi Anda telah familiar dengan pembelajaran daring?<br>- 10% dosen di pergunan tinggi Anda telah familiar dengan pembelajaran daring?<br>- 10% dosen di pergunan tinggi Anda telah familiar dengan pembelajaran daring?<br>- 10% dosen di pergunan tinggi Anda telah familiar dengan pembelajaran daring?                                                                                                    |
| <ul> <li>TIDAK</li> <li>Kesiapan Memfat</li> <li>Apakah 0 - 2</li> <li>YA</li> <li>TIDAK</li> <li>Apakah 20%</li> <li>YA</li> <li>TIDAK</li> <li>Apakah 20%</li> <li>YA</li> <li>TIDAK</li> <li>Apakah 20%</li> <li>YA</li> <li>TIDAK</li> <li>Kesiapan inf</li> <li>Kurang</li> <li>Gurkup</li> <li>Baik</li> <li>Kurang</li> <li>Gurkup</li> <li>Baik</li> <li>Suatias pernbala</li> <li>Kuatias pernbala</li> </ul>                                                                                                    | Italia Pembelajaran During Dosen<br>5% dosen di pergunan tinggi Anda telah familar dengan pembelajaran daring?<br>- 50% dosen di pergunan tinggi Anda telah familar dengan pembelajaran daring?<br>- 10% dosen di pergunan tinggi Anda telah familar dengan pembelajaran daring?<br>- dosen<br>- asindur dan fasilas dari siai dosen<br>- ani daring<br>- ani daring                                                                                                    |
| <ul> <li>TIDAK</li> <li>Kesiapan Memfat</li> <li>Apakah 5 - 2</li> <li>YA</li> <li>TIDAK</li> <li>Apakah 26%</li> <li>YIA</li> <li>TIDAK</li> <li>Apakah 26%</li> <li>TIDAK</li> <li>Apakah 26%</li> <li>TIDAK</li> <li>Apakah 26%</li> <li>TIDAK</li> <li>Apakah 26%</li> <li>TIDAK</li> <li>Asakah 26%</li> <li>TIDAK</li> <li>Kesiapan dari saba</li> <li>Kurang</li> <li>Cukup</li> <li>Baik</li> <li>Kurang</li> <li>Sikualitas permbalas</li> <li>Kurang</li> <li>Kurang</li> <li>Sikualitas permbalas</li> </ul>                                                                                                    | Italia Pembalajaran Daring Dosen<br>5% dosen di pergunuan tinggi Anda telah familar dengan pembelajaran daring?<br>- 10% dosen di pergunuan tinggi Anda telah familar dengan pembelajaran daring?<br>- 10% dosen di pergunuan tinggi Anda telah familar dengan pembelajaran daring?<br>- dosen<br>astruktur dan fasiltas dari siai dosen                                                                                                    |
| <ul> <li>TIDAK</li> <li>Kesiapan Memfat</li> <li>Apakah 0 - 2</li> <li>YA</li> <li>TIDAK</li> <li>Apakah 2 - 2</li> <li>YA</li> <li>TIDAK</li> <li>Apakah 3 1%</li> <li>YA</li> <li>TIDAK</li> <li>Apakah 3 1%</li> <li>YA</li> <li>TIDAK</li> <li>Apakah 3 1%</li> <li>Cikup</li> <li>Baik</li> <li>Kuaring</li> <li>Cukup</li> <li>Baik</li> <li>Kualita sembala</li> <li>Kuaring</li> <li>Cukup</li> <li>Baik</li> <li>Kualita sembala</li> <li>Kuaring</li> <li>Cukup</li> <li>Baik</li> </ul>                                                                                                    | Illasi Pembalajaran Daring Dosen<br>5% dosen di pergunan tinggi Anda telah familar dengan pembelajaran daring?<br>- 10% dosen di pergunan tinggi Anda telah familar dengan pembelajaran daring?<br>- 10% dosen di pergunan tinggi Anda telah familar dengan pembelajaran daring?<br>- dosen<br>astruktur dan fasiltas dari sisi dosen<br>- menggunakan LMS<br>- an daring<br>en                                                                                                    |
| <ul> <li>TIDAK</li> <li>Kesiapan Momfat</li> <li>Apakal 0 - 2</li> <li>YA</li> <li>TIDAK</li> <li>Apakal 25%</li> <li>YA</li> <li>TIDAK</li> <li>Apakal 25%</li> <li>YA</li> <li>TIDAK</li> <li>Kesiapan dari sisi</li> <li>Kesiapan dari sisi</li> <li>Kesiapan dari sisi</li> <li>Kuarang</li> <li>Cukup</li> <li>Baik</li> <li>Kualitas kori</li> <li>Kualitas kori</li> <li>Kualitas kori</li> <li>Cukup</li> <li>Baik</li> <li>Kualitas kori</li> <li>Kualitas kori</li> <li>Cukup</li> <li>Baik</li> <li>Kualitas kori</li> <li>Kualitas kori</li> <li>Kualitas kori</li> <li>Kualitas kori</li> <li>Kualitas kori</li> </ul>                                                                                                    | Itaa Penbalajaran Daring Dosen<br>9% dosen di pergunan trogi Anda telah familar dengan pembelajaran daring?           - 50% dosen di pergunan trogi Anda telah familar dengan pembelajaran daring?           - 10% dosen di pergunan trogi Anda telah familar dengan pembelajaran daring?           dosen mastrikur dan fasilas dari tala dosen           menggunakan LMS           an induring                                                                                                    |
| <ul> <li>TIDAK</li> <li>Kesiapan Memfat</li> <li>Apakah 0 - 2</li> <li>YA</li> <li>TIDAK</li> <li>Apakah 29 - 2</li> <li>YA</li> <li>TIDAK</li> <li>Apakah 29 - 2</li> <li>YA</li> <li>TIDAK</li> <li>Apakah 29 - 7</li> <li>YA</li> <li>TIDAK</li> <li>Kesiapan inf</li> <li>Kurang</li> <li>Cukup</li> <li>Baik</li> <li>S. Kualitas pembala</li> <li>Kurang</li> <li>Cukup</li> <li>Baik</li> <li>Kualitas ken</li> <li>Kualitas ken</li> <li>Kurang</li> <li>Cukup</li> <li>Baik</li> </ul>                                                                                                    | Italia Pembelajaran During Dosen<br>5% dosen di pergunan tinggi Anda telah familar dengan pembelajaran daring?<br>- 10% dosen di pergunan tinggi Anda telah familar dengan pembelajaran daring?<br>- 10% dosen di pergunan tinggi Anda telah familar dengan pembelajaran daring?<br>- dosen<br>asarudar dan fasiltas dari sisi dosen<br>- menggunakan LMS<br>- an daring<br>- an internati                                                                                                    |
| <ul> <li>TIDAK</li> <li>Kesiapan Memfat</li> <li>Apakah 0 - 2</li> <li>YA</li> <li>TIDAK</li> <li>Apakah 2 - 3</li> <li>YA</li> <li>TIDAK</li> <li>Apakah 2 - 3</li> <li>YA</li> <li>TIDAK</li> <li>Apakah 3 - 5%</li> <li>YA</li> <li>TIDAK</li> <li>Apakah 3 - 5%</li> <li>YA</li> <li>TIDAK</li> <li>Kurang</li> <li>Cukup</li> <li>Baik</li> <li>Kualita sens</li> <li>Cukup</li> <li>Baik</li> <li>Kualita sens</li> <li>Cukup</li> <li>Baik</li> <li>Kualita sens</li> <li>Cukup</li> <li>Baik</li> <li>Kualita sens</li> <li>Cukup</li> <li>Cukup</li> <li>Cukup</li> <li>Cukup</li> <li>Cukup</li> <li>Cukup</li> <li>Cukup</li> <li>Cukup</li> <li>Cukup</li> <li>Cukup</li> <li>Cukup</li> <li>Cukup</li> <li>Cukup</li> </ul>                                                                                                    | Italia Pembalajaran Daring Dosen<br>5% dosen di pergunuan tinggi Anda telah familar dengan pembelajaran daring?<br>- 10% dosen di pergunuan tinggi Anda telah familar dengan pembelajaran daring?<br>- 10% dosen di pergunuan tinggi Anda telah familar dengan pembelajaran daring?<br>- dosen<br>asin Adar din fasaltas dari si dosen<br>- menggunakan LMS<br>- an interastal                                                                                                    |
| <ul> <li>TIDAK</li> <li>Kasiapan Mamfat</li> <li>Apakat 0 - 2</li> <li>YA</li> <li>TIDAK</li> <li>Apakat 26%</li> <li>YA</li> <li>TIDAK</li> <li>Apakat 26%</li> <li>YA</li> <li>TIDAK</li> <li>Kasiapan dari sai</li> <li>Kasiapan dari sai</li> <li>Kuarang</li> <li>Cukup</li> <li>Baik</li> <li>Kualitas kor</li> <li>Kualitas kor</li> <li>Kualitas kor</li> <li>Kualitas kor</li> <li>Kualitas kor</li> <li>Baik</li> <li>Kualitas kor</li> <li>Kualitas kor</li> <li>Kual</li></ul> | Itau Penbelajaran Daring Dosen<br>5% dosen di pergunan tinggi Anda telah familar dengan pembelajaran daring?          - 50% dosen di pergunan tinggi Anda telah familar dengan pembelajaran daring?         - 10% dosen di pergunan tinggi Anda telah familar dengan pembelajaran daring?         - dosen di pergunan tinggi Anda telah familar dengan pembelajaran daring?         - dosen di pergunan tinggi Anda telah familar dengan pembelajaran daring?         - dosen at pergunan tinggi Anda telah familar dengan pembelajaran daring?         - dosen at dari siai dosen         mangunakan LMS         ana interakal         na interakal                                                                                                    |
| <ul> <li>TIDAK</li> <li>Apakah 0 - 2</li> <li>YA</li> <li>TIDAK</li> <li>Apakah 2 - 2</li> <li>YA</li> <li>TIDAK</li> <li>Apakah 2 - 2</li> <li>YA</li> <li>TIDAK</li> <li>Apakah 2 - 2</li> <li>YA</li> <li>TIDAK</li> <li>Apakah 2 - 2</li> <li>YA</li> <li>TIDAK</li> <li>Kesiapan inf</li> <li>Kurang</li> <li>Kurang</li> <li>Cukup</li> <li>Baik</li> <li>Kurang</li> <li>Cukup</li> <li>Baik</li> <li>Kurang</li> <li>Cukup</li> <li>Baik</li> <li>Kurang</li> <li>Cukup</li> <li>Baik</li> <li>Kurang</li> <li>Cukup</li> <li>Baik</li> </ul>                                                                                                    | Italia Pendelajaran During Dosen<br>5% dosen di pergunan tinggi Anda telah familar dengan pembelajaran daring?           - 50% dosen di pergunan tinggi Anda telah familar dengan pembelajaran daring?           - 10% dosen di pergunan tinggi Anda telah familar dengan pembelajaran daring?           - dosen<br>astradur dan fasilas dari tala dosen           - nanggunakan LMS           nan daring           - nan intenakal                                                                                                    |
| <ul> <li>TIDAK</li> <li>Kesiapan Memfat</li> <li>Apakah 0 - 2</li> <li>YA</li> <li>TIDAK</li> <li>Apakah 2 - 2</li> <li>YA</li> <li>TIDAK</li> <li>Apakah 2 - 3</li> <li>TIDAK</li> <li>Apakah 2 - 3</li> <li>TIDAK</li> <li>Apakah 2 - 3</li> <li>TIDAK</li> <li>Kurang</li> <li>Cukup</li> <li>Baik</li> <li>Kualitas inya</li> <li>Kuaritas hya</li> <li>Kurang</li> <li>Cukup</li> <li>Baik</li> <li>Kualitas inya</li> <li>Cukup</li> <li>Baik</li> <li>Kualitas inya</li> <li>Cukup</li> <li>Baik</li> <li>Kualitas inya</li> <li>Cukup</li> <li>Baik</li> <li>Kualitas inya</li> <li>Cukup</li> <li>Baik</li> <li>Kualitas inya</li> <li>Cukup</li> <li>Baik</li> <li>Kualitas inya</li> <li>Cukup</li> <li>Baik</li> <li>Kualitas inya</li> <li>Cukup</li> <li>Baik</li> <li>Kualitas inya</li> <li>Cukup</li> <li>Baik</li> </ul>                                                                                                    | Hatai Penbelajaran During Dosen<br>5% dosen di pergunuan tinggi Anda telah familar dengan pembelajaran daring?          - 10% dosen di pergunuan tinggi Anda telah familar dengan pembelajaran daring?         - 10% dosen di pergunuan tinggi Anda telah familar dengan pembelajaran daring?         dosen atirat dari sali dosen         annegunukan LMS         nan interakel         nan interakel         nan interakel                                                                                                    |
| <ul> <li>TIDAK</li> <li>Kasiapan Memfat</li> <li>Apakah 0 - 2</li> <li>YA</li> <li>TIDAK</li> <li>Apakah 20*</li> <li>YA</li> <li>TIDAK</li> <li>Apakah 20*</li> <li>YA</li> <li>TIDAK</li> <li>Apakah 51%</li> <li>YA</li> <li>TIDAK</li> <li>Apakah 51%</li> <li>Kurang</li> <li>Cukup</li> <li>Baik</li> <li>Kuaitlas inya</li> <li>Kuaitlas inya</li> <li>Kuaitlas inya</li> <li>Kuaitlas inya</li> <li>Kuaitlas inya</li> <li>Kuaitlas inya</li> <li>Kuaitlas inya</li> <li>Kuaitlas inya</li> <li>Kurang</li> <li>Cukup</li> <li>Baik</li> <li>Kuaitlas inya</li> <li>Kurang</li> <li>Cukup</li> <li>Baik</li> </ul>                                                                                                    | Natea Pendelajaran Daring Dosen - 50% dosen di pergunan tinggi Anda telah familar dengan pendelajaran daring? - 10% dosen di pergunan tinggi Anda telah familar dengan pendelajaran daring? - 10% dosen di pergunan tinggi Anda telah familar dengan pendelajaran daring? - 10% dosen di pergunan tinggi Anda telah familar dengan pendelajaran daring? - 00% dosen di pergunan tinggi Anda telah familar dengan pendelajaran daring? - 00% dosen di pergunan tinggi Anda telah familar |
| <ul> <li>TIDAK</li> <li>Kesiapan Momfat</li> <li>Apakal 0 - 2</li> <li>YA</li> <li>TIDAK</li> <li>Apakal 25%</li> <li>YA</li> <li>TIDAK</li> <li>Apakal 25%</li> <li>YA</li> <li>TIDAK</li> <li>Kesiapan dari sisi</li> <li>Kesiapan dari sisi</li> <li>Kesiapan dari sisi</li> <li>Kuarang</li> <li>Cukup</li> <li>Baik</li> <li>Kuarang</li> <li>Cukup</li> <li>Baik</li> <li>Kuarang</li> <li>Cukup</li> <li>Baik</li> </ul>                                                                                                    | Nates Pendelajaran Daring Dosen<br>5% dosen di pengunan tinggi Anda talah familar dengan pendelajaran daring?           - 0% dosen di pengunan tinggi Anda talah familar dengan pendelajaran daring?           - 10% dosen di pengunan tinggi Anda talah familar dengan pendelajaran daring?           dosen<br>marindur din fasilas dari tala dosen           nan gagunakan LMS           nan interastal           nan interastal                                                                                                    |

Isi angket dan diakhiri dengan menekan tombol Kirim Angket.